## Important information:

- The MyCED program application deadline is different than the Cal State Apply University application deadline. Visit your program of interest's website for the MyCED program application deadline.
- You can work on program application materials before receiving your MyCED application link. The Statement of Purpose prompts and other required documents may be found on the program website under "Application Process."

## Steps:

1. Access to MyCED will be a unique application link emailed approximately 3 to 5 business days after your Cal State Apply application was paid for and submitted.

| subject:                                   | CSULB College of Education Program Application Link in MyCED                                                                                                    |
|--------------------------------------------|----------------------------------------------------------------------------------------------------|
|                                            |                                                                                                    |
| College of Ed                              | lucation                                                                                                    |
| Dear <mark>FIRST NAME L</mark>             | AST NAME,                                                                                                    |
| Thank you for subm                         | itting your Cal State Apply application for the PROGRAM NAME at CSU, Long Beach.                                                                                             |
| This email serves as<br>campus and outline | s confirmation that your university application on Cal State Apply was received by our<br>as the next steps in your application process.                                     |
| As you may know, ti                        | here are two steps to the application process: (1) apply to the university on Cal State                                                                                      |
| Apply and submit of<br>hear back from the  | fficial transcripts, and (2) apply to the program on MyCED. You do not need to wait to<br>university first, please go ahead and submit your program application on MyCED now |
| Fo access your MyC                         | ED application to ubmit your program application materials, please click on this                                                                                             |
| MyCED application                          | link, which is                                                                                                    |
| MyCED Appli                                | CIICK HERE TO ACCESS YOUR MYCED                                                                                                    |
| infect rippin                              | application                                                                                                    |
| There is more inform                       | nation available. Jut the program application materials in MyCED. You can also find                                                                                          |
| tems such as the sit                       | tatement of purpose prompts and who should provide you with a recommendation o                                                                                               |
| Important informa                          | tion about your MyCED application link:                                                                                                    |
| mportant morma                             |                                                                                                    |
| <ol> <li>Your MyCED<br/>term.</li> </ol>   | application link is reusable and is specific to you for the stated program and application                                                                                   |
| 2. You will only                           | be able to access your MyCED application using the above link.                                                                                                    |
| 3. This link will a                        | allow you to keep editing your application until it is ready to submit.                                                                                                    |
| <ol><li>Please keep t</li></ol>            | his link throughout the entire application process.                                                                                                    |
| The final deadline                         | for submitting your MyCED application is:                                                                                                    |
| WILL SHOW M                                | VIYCED DEADLINE DATE                                                                                                    |
| Please contact us if                       | you have any questions or concerns.                                                                                                    |
| Marm records                               |                                                                                                    |
| wanniegarus,                               |                                                                                                    |

- 2. Confirm your name, program name, and program application information once you have accessed the MyCED portal.
  - a. The top section of the application will confirm:
    - i. The program you have applied to on Cal State Apply
    - ii. Important links to support your application from program website
    - iii. Other helpful information for your program application.

| = 📙 MyCED                                                                                                    | Your Name Name -                                                                                                    |
|----------------------------------------------------------------------------------------------------|----------------------------------------------------------------------------------------------------|
| MA Education, Curriculum and Instruction - Elementary (C&I Fall 2024 (Open) Started On: 05/08/2024 2:22 PM   Submitted On: Not Submitted   Last Upd: | Edit Submit                                                                                                    |
| ompleting your Application                                                                                                    |                                                                                                    |
| understanding and critical analytical skills in the design, implementation, and evaluation                                                           | teacher leaders and curriculum specialists to develop theoretical<br>of curriculum, instruction, and assessment in grades K-6. |
| Submit program application materials below. See the C&I program website for details on                                                               | the documents required (prompts, ett.).                                                                                        |
| For next steps after submitting this application, please visit C&I Review and Notification.                                                          | Program Application                                                                                                    |
| Reminder: Please send official transcript(s) to the university. Submit Official Transcripts.                                                         | Information                                                                                                    |
|                                                                                                    | ducational professionals and offers a master's degree only. If you're                                                          |

3. Click "Edit" on the top right-hand corner to begin adding information to your MyCED application.

| MA Education, Curriculum and Instruction - Elementary (C&I:E)     Fall 2024 Open Started On: 05/08/2024 2:22 PM   Submitted On: Not Submitted   Last Updated: 05/08/2024 2:22 PM                                                                                                    |
|----------------------------------------------------------------------------------------------------|
| Completing your Application                                                                                                    |
| The MA in Education, option in Curriculum and Instruction: Elementary (C&I: E) prepares teacher leaders and curriculum specialists to develop theoretical<br>understanding and critical analytical skills in the design, implementation, and evaluation of curriculum, instruction, and assessment in grades K-6.                                                                              |
| Submit program application materials below. See the C&I program website for details on the documents required (prompts, etc.).                                                                                                    |
| For next steps after submitting this application, please visit C&I Review and Notification.                                                                                                    |
| Reminder: Please send official transcript(s) to the university. Submit Official Transcripts.                                                                                                    |
| Are you seeking a teaching credential? This program is for practicing teachers or other educational professionals and offers a master's degree only. If you're<br>interested in obtaining a teaching credential, please visit the Teacher Preparation Advising Center. Students who are pursuing a teaching credential complete that<br>program first, and then apply to the master's program. |
|                                                                                                    |

- 4. Once you click "edit" you can begin filling out required information.
  - a. Please note the blue "Save DRAFT" button is at the top-right-hand corner of the MyCED application. Click this to save your application progress and return to edit later.

| Fall 2024 Open St                                                                                                    | arted On: 05/08/2024 2:22 PM                                                                                                    | Submitted On: Not Submitted   Las                                                                                                    | st Updated: 05/08/2024 2:22 PM                                                                           |                                                                                      |
|----------------------------------------------------------------------------------------------------|----------------------------------------------------------------------------------------------------|----------------------------------------------------------------------------------------------------|----------------------------------------------------------------------------------------------------|--------------------------------------------------------------------------------------|
| The MA in Education, or<br>understanding and critic                                                                                                    | tion in Curriculum and Inst<br>al analytical skills in the de                                                                            | ruction: Elementary (C&I: E) pre<br>sign, implementation, and evalua                                                                    | epares teacher leaders and curriculun<br>ation of curriculum, instruction, and a                         | Please remember to save<br>your application progress<br>assessment in grades K-6.    |
| Submit program applica                                                                                                    | ion materials below. See th                                                                                                    | e C&I program website for detai                                                                                                    | ils on the documents required (prom                                                                      | ots, etc.).                                                                          |
| For next steps after sub                                                                                                    | nitting this application, ple                                                                                                    | ase visit C&I Review and Notifica                                                                                                    | ation.                                                                                                   |                                                                                      |
|                                                                                                    |                                                                                                    |                                                                                                    |                                                                                                    |                                                                                      |
| Reminder: Please send o                                                                                                    | fficial transcript(s) to the u                                                                                                    | niversity. Submit Official Transci                                                                                                    | cripts.                                                                                                  |                                                                                      |
| Reminder: Please send o<br>Are you seeking a teach<br>interested in obtaining a<br>program first, and then a                                                                                       | fficial transcript(s) to the u<br>ing credential? This program<br>teaching credential, please<br>apply to the master's program           | niversity. Submit Official Transco<br>m is for practicing teachers or oth<br>e visit the Teacher Preparation A<br>am.                   | <mark>rripts.</mark><br>ther educational professionals and off<br>Advising Center. Students who are put  | fers a master's degree only. If you're<br>rsuing a teaching credential complete that |
| Reminder: Please send of<br>Are you seeking a teach<br>interested in obtaining a<br>program first, and then<br>Personal Inform                                                                     | fficial transcript(s) to the u<br>ing credential? This program<br>teaching credential, pleas<br>apply to the master's program<br>thation | niversity. <mark>Submit Official Transco</mark><br>m is for practicing teachers or oth<br>e visit the Teacher Preparation A<br>am.      | <mark>rripts.</mark><br>ther educational professionals and off<br>Advising Center. Students who are pu   | fers a master's degree only. If you're<br>rsuing a teaching credential complete that |
| Reminder: Please send of<br>Are you seeking a teach<br>interested in obtaining a<br>program first, and then a<br>program first, and then a<br>program first and then a<br>program first and then a | fficial transcript(s) to the u ing credential? This program teaching credential, please apply to the master's program tation Last Name * | niversity. Submit Official Transco<br>n is for practicing teachers or oth<br>e visit the Teacher Preparation A<br>am.<br>Preferred Name | cripts.<br>ther educational professionals and off<br>Advising Center. Students who are put<br>Other Name | fers a master's degree only. If you're<br>rsuing a teaching credential complete that |

- 5. Under section 1 "Personal Information" fill out sections as applicable.
  - a. If a section indicates an asterisk (\*), then this is a required field.
  - NOTE: An email address will automatically populate in the CSULB email address section as that this is the email address
     CSULB Enrollment Services will use to communicate with you. Please enter the email address again or an alternate email in the "Email Address" field.

| 1 Personal Informatio                   | on          |                               |                   |
|-----------------------------------------|-------------|-------------------------------|-------------------|
| First Name *                            | Last Name * | Preferred Name                | Other Name        |
| Email Address *                         |             | Phone Number * (123) 456-7890 | CSULB Campus ID * |
| CSULB Email Address * JohnDoe@gmail.com |             |                               |                   |
| Languages Known Other th                | an English  |                               |                   |
| Language 1                              | Language 2  | Language 3                    | Language 4        |

- 6. Under section 2 "Educational Information" enter your attended institution(s).
  - a. To add additional institutions, select "+ Add College/University"
  - b. REMINDER: You are only required to pay for and order one, official transcript from your bachelor's degree granting institution to CSULB. You are welcome to add and include all attended institutions on your MyCED application.

| Bachelor's Degree Major *                                                                                           | Institution *                      |                                                                              |                               |
|----------------------------------------------------------------------------------------------------|------------------------------------|------------------------------------------------------------------------------|-------------------------------|
| Public Health Policy                                                                                                | University of California, Irvin    | ie                                                                           |                               |
|                                                                                                    |                                    |                                                                              |                               |
| Highest Degree Earned or In Prog                                                                                    | ress *                             |                                                                              |                               |
| O N/A O Associate's Deg                                                                                             | ree 🧿 Bachelor's Degree            | Master's Degree O Doctoral                                                   | Degree                        |
|                                                                                                    |                                    |                                                                              |                               |
|                                                                                                    |                                    |                                                                              |                               |
| Beginning with the most recent, lis                                                                                 | t all colleges, community colleges | & universities attended, including CSU                                       | JLB.                          |
| Beginning with the most recent, lis<br>College/University *                                                         | t all colleges, community colleges | & universities attended, including CSU<br>Degree/Credential Earned *         | JLB.<br>State *               |
| Beginning with the most recent, lis<br>College/University *<br>University of California, Irvine                     | t all colleges, community colleges | & universities attended, including CSU Degree/Credential Earned * Bachelor's | JLB.<br>State *<br>California |
| Beginning with the most recent, lis<br>College/University *<br>University of California, Irvine                     | t all colleges, community colleges | & universities attended, including CSU Degree/Credential Earned * Bachelor's | JLB.<br>State *<br>California |
| Beginning with the most recent, lis<br>College/University *<br>University of California, Irvine<br>Dates Attended * | t all colleges, community colleges | & universities attended, including CSU Degree/Credential Earned * Bachelor's | ILB.<br>State *<br>California |
| Beginning with the most recent, lis<br>College/University *<br>University of California, Irvine<br>Dates Attended * | t all colleges, community colleges | & universities attended, including CSU Degree/Credential Earned * Bachelor's | ILB.<br>State *<br>California |

c. To add select another college/university that you have attended, select "+ Add College/University" in the bottom right-hand corner

| Public Health Policy       University of California, Irvine         Highest Degree Earned or In Progress*          N/A       Associate's Degree       Bachelor's Degree       Master's Degree       Doctoral Degree         Beginning with the most recent, list all colleges, community colleges & universities attended, including CSULB.       College/University*       Degree/Credential Earned *       State *         University of California, Irvine       Bachelor's       California         Dates Attended *        California                                                                                                    |            |                                      | Institution *                        | Bachelor's Degree Major *         |  |  |  |
|----------------------------------------------------------------------------------------------------|------------|--------------------------------------|--------------------------------------|-----------------------------------|--|--|--|
| Highest Degree Earned or In Progress*         N/A       Associate's Degree         Beginning with the most recent, list all colleges, community colleges & universities attended, including CSULB.         College/University*       Degree/Credential Earned *         University of California, Irvine       Bachelor's         Dates Attended *       Output roots of roots of roo                                                                                                    |            | Public Health Policy                 |                                      |                                   |  |  |  |
| Highest Degree Earned or In Progress*         N/A       Associate's Degree         Bachelor's Degree       Master's Degree         Beginning with the most recent, list all colleges, community colleges & universities attended, including CSULB.         College/University*       Degree/Credential Earned*         Vinversity of California, Irvine       State*         California       California                                                                                                    |            |                                      |                                      |                                   |  |  |  |
| N/A       Associate's Degree       Bachelor's Degree       Master's Degree       Doctoral Degree         Beginning with the most recent, list all colleges, community colleges & universities attended, including CSULB.       Degree/Credential Earned *       State *         College/University *       Degree/Credential Earned *       State *         University of California, Irvine       Bachelor's       California                                                                                                    |            |                                      | gress *                              | Highest Degree Earned or In Pro   |  |  |  |
| Beginning with the most recent, list all colleges, community colleges & universities attended, including CSULB. College/University * Degree/Credential Earned * State * Dates Attended * Control to poor the second second  | Degree     | ) Master's Degree () Doctoral        | gree 🔘 Bachelor's Degree (           | ○ N/A ○ Associate's De            |  |  |  |
| Beginning with the most recent, list all colleges, community colleges & universities attended, including CSULB. College/University * University of California, Irvine Dates Attended * Control control control |            |                                      |                                      |                                   |  |  |  |
| College/University* Degree/Credential Earned* State* University of California, Irvine Bachelor's California Dates Attended*                                                                                                    | LB.        | universities attended, including CSU | ist all colleges, community colleges | Beginning with the most recent, I |  |  |  |
| University of California, Irvine Bachelor's California                                                                                                    | State *    | Degree/Credential Earned *           |                                      | College/University *              |  |  |  |
| Dates Attended *                                                                                                    | California | Bachelor's                           |                                      | University of California, Irvine  |  |  |  |
| Dates Attended *                                                                                                    |            |                                      |                                      |                                   |  |  |  |
|                                                                                                    |            |                                      |                                      | Dates Attended *                  |  |  |  |
| U9/U1/2U19 - U0/3U/2U21 = 1                                                                                                    |            |                                      | )                                    | 09/01/2019 - 06/30/20:            |  |  |  |
|                                                                                                    |            |                                      | J                                    |                                   |  |  |  |
|                                                                                                    |            |                                      |                                      |                                   |  |  |  |

i. Enter in the required information for the college/university you attended

| College/University *  | Degree/Credential Earned * | State and Country *       |
|-----------------------|----------------------------|---------------------------|
| Irvine Valley College | Associate's                | California, United States |
| Dates Attended *      | ege/University             |                           |

ii. To adjust the dates you attended, click on the calendar icon

| College/University *           Irvine Valley College | Degree/Credential Earned * Associate's | State and Country *<br>California, United States |
|------------------------------------------------------|----------------------------------------|--------------------------------------------------|
| Dates Attended * Click here Remove College/Univer    | sity                                   |                                                  |

iii. Select the month that you started attending the college/university

| _        |     |                   |          |     |                   |                        |
|----------|-----|-------------------|----------|-----|-------------------|------------------------|
| <<br>Sun | Mon | <b>May</b><br>Tue | )<br>Wed | > < | <b>202</b><br>Eri | 2 <b>4 &gt;</b><br>Sat |
|          |     |                   | 1        | 2   | 3                 | 4                      |
| 5        | 6   | 7                 | 8        | 9   | 10                | 11                     |
| 2        | 13  | 14                | 15       | 16  | 17                | 18                     |
| 9        | 20  | 21                | 22       | 23  | 24                | 25                     |
| 26       | 27  | 28                | 29       | 30  | 31                |                        |
|          |     | C                 | LEAR     |     | CLO               | OSE                    |

iv. Next, select the year that you started attending the college/university.

| _   |     |       |      |     |     |       |   |      |       |      |     |
|-----|-----|-------|------|-----|-----|-------|---|------|-------|------|-----|
| <   | Sep | tembe | er   | ,(  | 202 | 24 >> |   | 2020 | 2021  | 2022 |     |
| Sun | Mon | Tue   | Wed  | Thu | Fri | Sat   |   | 2023 | 2024  | 2025 |     |
| 1   | 2   | 3     | 4    | 5   | 6   | 7     |   | 2026 | 2027  | 2028 |     |
| 8   | 9   | 10    | 11   | 12  | 13  | 14    | , | 2029 | 2020  | 2021 |     |
| 15  | 16  | 17    | 18   | 19  | 20  | 21    | ` | 2027 | 2030  | 2031 |     |
| 22  | 23  | 24    | 25   | 26  | 27  | 28    |   | 2032 | 2033  | 2034 |     |
| 29  | 30  |       |      |     |     |       |   | 2035 | 2036  | 2037 |     |
|     |     |       |      |     |     |       |   | 2038 | 2039  | 2040 |     |
|     |     | С     | LEAR |     | CLO | OSE   |   |      | CLEAR | CLO  | OSE |

1. If you would like to select an earlier year, click the back arrow to navigate and select the year you are looking for.

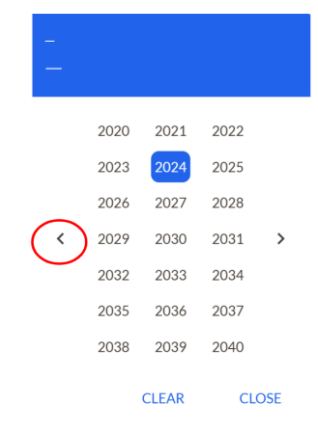

v. After, select the day that you started attending the college/university.

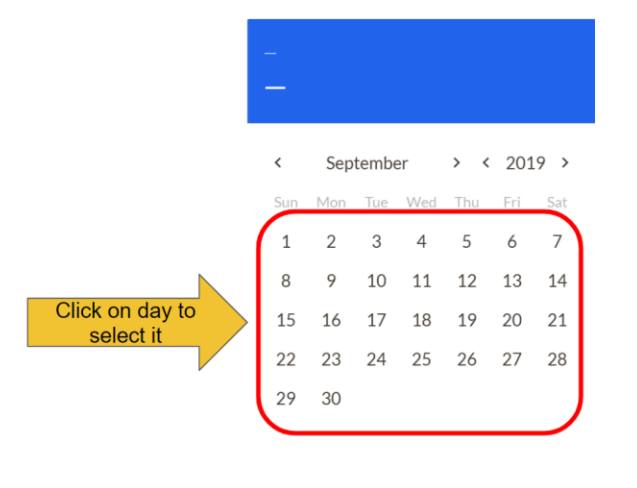

CLEAR CLOSE

vi. After selecting the start day of attending the college/university, begin navigating to the month that you completed your time at that college/university

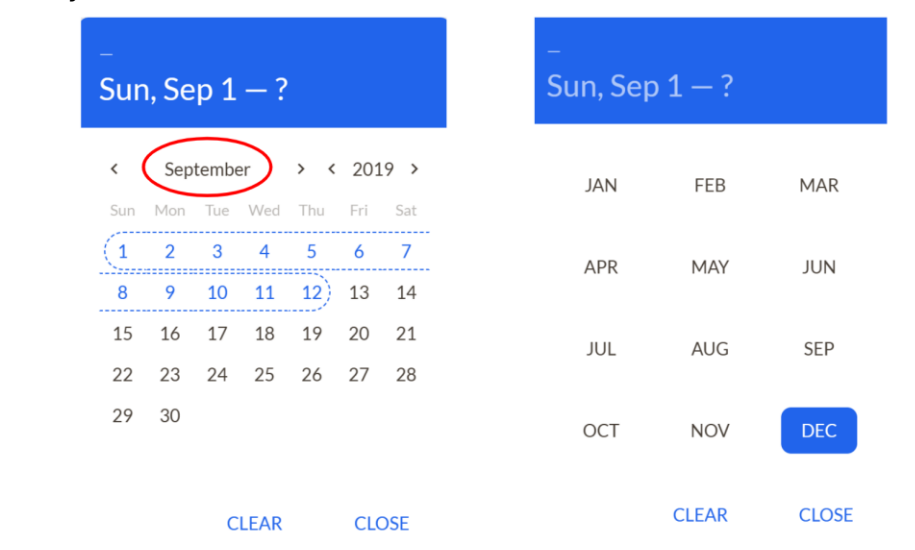

vii. Next, after selecting your completion month, select the year that you completed your time at the college/university

| –<br>Sun, Sep 1 – ? |     |       |      |      |     |     | –<br>Sun | , Sep : | 1 — ? |      |     |
|---------------------|-----|-------|------|------|-----|-----|----------|---------|-------|------|-----|
| <                   | Dec | cembe | er   | , (· | 201 | 9 > |          | 2000    | 2001  | 2002 |     |
| Sun                 | Mon | Tue   | Wed  | Thu  | Fri | Sat |          | 2003    | 2004  | 2005 |     |
| 1                   | 2   | 3     | 4    | 5    | 6)  | 7   |          | 2006    | 2007  | 2008 |     |
| 8                   | 9   | 10    | 11   | 12   | 13  | 14  | /        | 2009    | 2010  | 2011 | 、   |
| 15                  | 16  | 17    | 18   | 19   | 20  | 21  | `        | 2009    | 2010  | 2011 |     |
| 22                  | 23  | 24    | 25   | 26   | 27  | 28  |          | 2012    | 2013  | 2014 |     |
| 29                  | 30  | 31    |      |      |     |     |          | 2015    | 2016  | 2017 |     |
|                     |     |       |      |      |     |     |          | 2018    | 2019  | 2020 |     |
|                     |     | С     | LEAR |      | CLC | DSE |          |         | CLEAR | CLO  | OSE |

viii. Once you have selected your completion year, click on a date to select the day that you completed your time at the college/university.

| –<br>Sun, Sep 1 – ? |     |      |     |     |     |      |  |  |
|---------------------|-----|------|-----|-----|-----|------|--|--|
| <                   | Dec | embe | er  | > < | 202 | 20 > |  |  |
| Sun                 | Mon | Tue  | Wed | Thu | Fri | Sat  |  |  |
|                     |     | 1    | 2   | 3   | 4   | 5    |  |  |
| 6                   | 7   | 8    | 9   | 10  | 11) | 12   |  |  |
| 13                  | 14  | 15   | 16  | 17  | 18  | 19   |  |  |
| 20                  | 21  | 22   | 23  | 24  | 25  | 26   |  |  |
| 27                  | 28  | 29   | 30  | 31  |     |      |  |  |
|                     |     |      |     |     |     |      |  |  |

CLEAR CLOSE

ix. After selecting your completion date, please check that the information you entered is correct.

| Sep 20<br>468 | <sup>019 –</sup><br>3 da | Dec 2<br><b>YS</b> | 020               | >   |                   |            |
|---------------|--------------------------|--------------------|-------------------|-----|-------------------|------------|
| <<br>Sun      | Sep<br>Mon               | tembe<br>Tue       | e <b>r</b><br>Wed | > < | <b>201</b><br>Fri | 9 ><br>Sat |
| 1             |                          |                    |                   |     |                   |            |
|               |                          |                    |                   |     |                   | 21<br>28   |
|               |                          |                    |                   |     |                   |            |

- 7. Under section 3 "Upload Attachments," upload required program application materials. Accepted formats for uploading attachments include PDF, PNG and JPEG.
  - a. These materials include but are not limited to:
    - i. Résumé
    - ii. Response to Statement of Purpose prompts
    - iii. Other documents may also be required, please visit the program's website
    - iv. Reminder: GRE is not required for any of our programs!

| 3 Upload Attachments<br>Supported formats for Uploading Attachments are PDE. PNG. JPG. JPEG |          |
|---------------------------------------------------------------------------------------------|----------|
| Resume*                                                                                     |          |
|                                                                                             | 1        |
|                                                                                             |          |
| Statement of Purpose *                                                                      |          |
|                                                                                             | <b>1</b> |
|                                                                                             |          |
| Copy of Credential Printed from CTC                                                         |          |
|                                                                                             | £        |
|                                                                                             |          |
| Unofficial Transcript of Post-Baccalaureate Teaching Credential Coursework                  |          |
|                                                                                             | £        |

| esume *                            |   |
|------------------------------------|---|
| John Doe Resume.pdf                | Ē |
|                                    |   |
| tatement of Purpose *              |   |
| Statement of Purpose.pdf           | Ĉ |
|                                    |   |
| opy of Credential Printed from CTC |   |
| Credential.pdf                     | Ĉ |
|                                    |   |

- 8. Under section 4 "Recommendations" enter the first, last name and email address for 2 recommenders.
  - a. Recommenders receive an email invitation from ced-myced@csulb.edu immediately after you enter their name and email address on MyCED and click "Save."
    - i. The email to the recommenders includes a form they complete and upload, as well as requests a letter upload.
    - ii. Recommenders will be able to upload their recommendation whether you are still working on, OR have submitted, your MyCED application.
    - iii. Recommendations are due by the MyCED program application deadline. See program website for deadline.

| •                                                                                                    |             |
|----------------------------------------------------------------------------------------------------|-------------|
| Your recommender will be emailed immediately, even prior to fully submitting your application. You can view th                  | he status o |
| their submission by seeing if a document has populated next to the recommender's name.                                          |             |
| Name* Email Address*                                                                                                    |             |
|                                                                                                    |             |
| Name* Email Address *                                                                                                    |             |
|                                                                                                    |             |
| Recommendations Your recommender will be emailed immediately, even prior to fully submitting your application. You can view the | e status of |
| their submission by seeing if a document has populated next to the recommender's name.                                          |             |
| Name * Email Address *                                                                                                    |             |
| Megan Junge ced-gradstudies@csulb.edu                                                                                           |             |
| Name * Email Address *                                                                                                    |             |
|                                                                                                    |             |

- iv. Need to change or correct a recommender's email address? Re-enter the new recommendation information over the previously entered recommendation.
- v. Follow up with your recommenders often to ensure their required documents have been submitted by the MyCED application deadline.
- 9. Once you have finished, click on "Save DRAFT" in the top right-hand corner.

| MA Education, Curriculum and Instruct     Fall 2024 Open Started On: 05/08/2024 2:22 PM   Submit                                                                                                    | ion - Elementary (C&I<br>tted On: Not Submitted   Last Upd;                                                                    | <b>:E)</b><br>ated: 05/08/2024 2:22 PM | Cancel Save DRAFT |  |  |  |  |  |  |  |
|----------------------------------------------------------------------------------------------------|----------------------------------------------------------------------------------------------------|----------------------------------------|-------------------|--|--|--|--|--|--|--|
| Completing your Application                                                                                                    | Click here once you are                                                                                                    |                                        |                   |  |  |  |  |  |  |  |
| The MA in Education, option in Curriculum and Instruction: Elementary (C&I: E) prepares teacher leaders and curriculum sp. finished understanding and critical analytical skills in the design, implementation, and evaluation of curriculum, instruction, and assessment in grades K-6.                                                                                                 |                                                                                                    |                                        |                   |  |  |  |  |  |  |  |
| Submit program application materials below. See the C&I p                                                                                                    | Submit program application materials below. See the C&I program website for details on the documents required (prompts, etc.). |                                        |                   |  |  |  |  |  |  |  |
| For next steps after submitting this application, please visit                                                                                                    | C&I Review and Notification.                                                                                                   |                                        |                   |  |  |  |  |  |  |  |
| Reminder: Please send official transcript(s) to the universit                                                                                                    | y. Submit Official Transcripts.                                                                                                |                                        |                   |  |  |  |  |  |  |  |
| Are you seeking a teaching credential? This program is for practicing teachers or other educational professionals and offers a master's degree only. If you're interested in obtaining a teaching credential, please visit the Teacher Preparation Advising Center. Students who are pursuing a teaching credential complete that program first, and then apply to the master's program. |                                                                                                    |                                        |                   |  |  |  |  |  |  |  |
|                                                                                                    |                                                                                                    |                                        |                   |  |  |  |  |  |  |  |
| 1 Personal Information                                                                                                    |                                                                                                    |                                        |                   |  |  |  |  |  |  |  |
| First Name * Last Name *                                                                                                    | Preferred Name                                                                                                    | Other Name                             |                   |  |  |  |  |  |  |  |
| Email Address *                                                                                                    | Phone Number *                                                                                                    | CSULB Campus ID *                      |                   |  |  |  |  |  |  |  |

10. The blue "Submit" button will only appear once all required fields have been completed. Commonly missed fields include:

- a. Phone number
- b. Email addresses entered in both email fields.

| MA Education, Curriculum and Instruction - Elementary (C&I:E)     Fall 2024 Draft Started On: 05/08/2024 2:22 PM   Submitted On: Not Submitted   Last Updated: 05/10/2024 11:54 AM                                                                                                    | Edit                                                                   |  |  |  |  |  |
|----------------------------------------------------------------------------------------------------|------------------------------------------------------------------------|--|--|--|--|--|
| The MA in Education, option in Curriculum and Instruction: Elementary (C&I: E) prepares teacher leaders and curriculum special understanding and critical analytical skills in the design, implementation, and evaluation of curriculum, instruction, and assessme                                                                                                    | "Submit" will appear once<br>you have completed all<br>required fields |  |  |  |  |  |
| Submit program application materials below. See the C&I program website for details on the documents required (prompts, etc.)                                                                                                    |                                                                        |  |  |  |  |  |
| For next steps after submitting this application, please visit C&I Review and Notification.                                                                                                    |                                                                        |  |  |  |  |  |
| Reminder: Please send official transcript(s) to the university. Submit Official Transcripts.                                                                                                    |                                                                        |  |  |  |  |  |
| Are you seeking a teaching credential? This program is for practicing teachers or other educational professionals and offers a master's degree only. If you're interested in obtaining a teaching credential, please visit the Teacher Preparation Advising Center. Students who are pursuing a teaching credential comple program first, and then apply to the master's program. |                                                                        |  |  |  |  |  |

If you ever have any questions about your MyCED application, please contact the Graduate Studies Office at any time.

**Graduate Studies Office** 

Email: <u>ced-gradstudies@csulb.edu</u>

Phone Number: (562) 985-8476